## 電子証明書ログイン方法

電子証明書ログイン方法は以下のとおりとなっています。

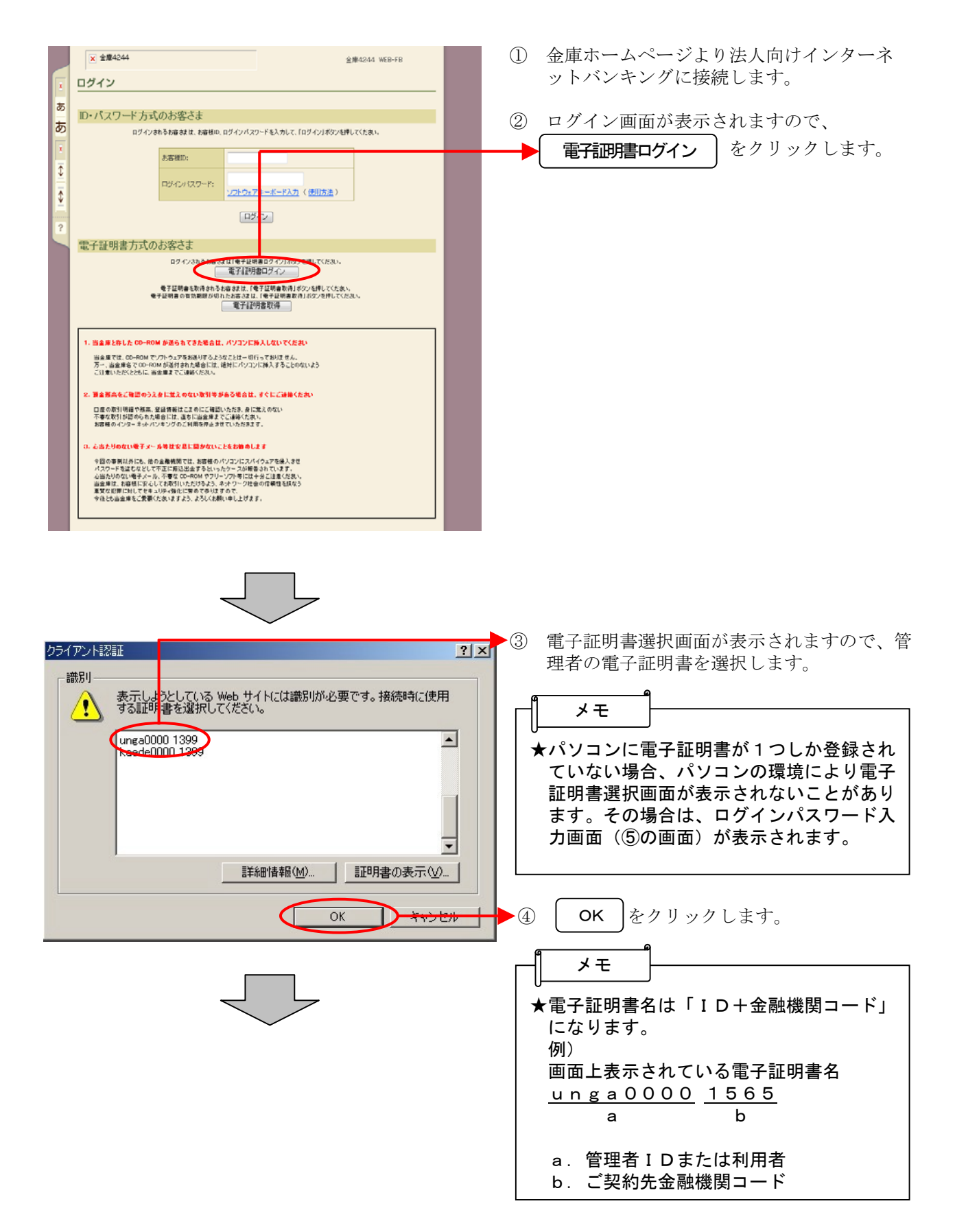

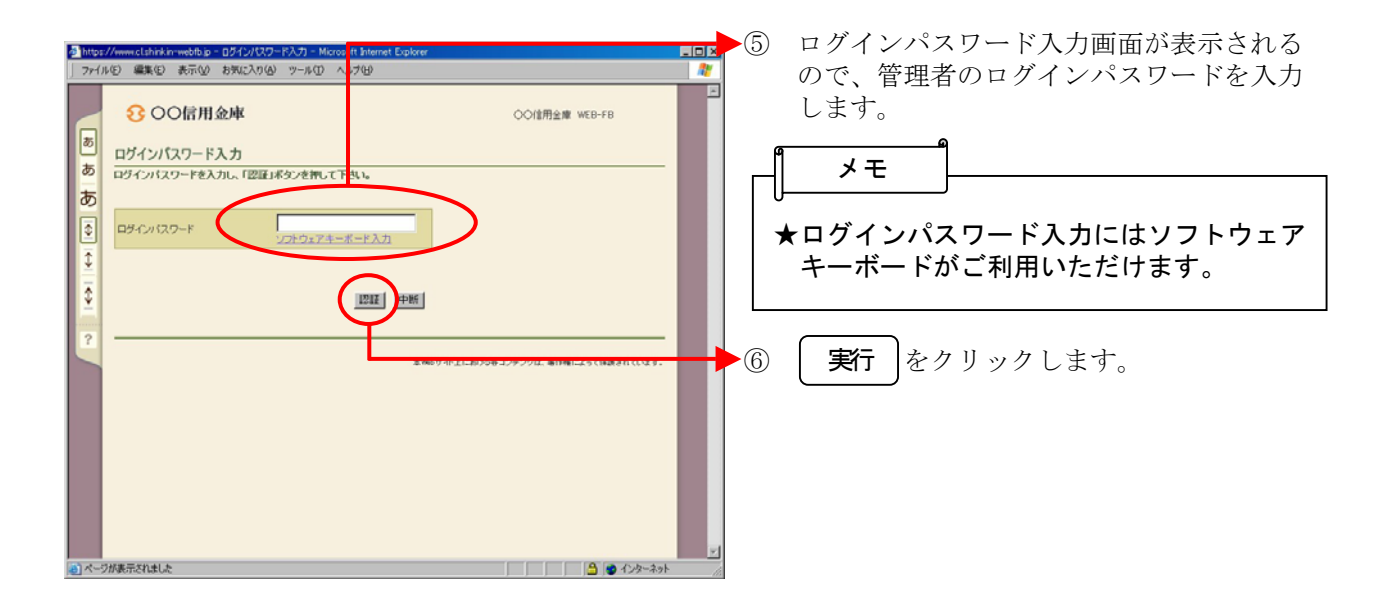

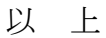